First

| Objective: To enter data into the calculator lists a | and find one variable summary statistics. |
|------------------------------------------------------|-------------------------------------------|
| TI-83+ & TI-84+: step by step instr                  | uctions are given on this page.           |

#### 1. Enter data into the statistics list editor using one list;

Individual DataValues: Hours worked per day by a sample of 20 students: 5,6,3,3,2,4,7,5,2,3,5,6,5,4,4,3,5,2,5,3

Press **STAT** press **ENTER** for "**EDIT**". Put data into list L1 pressing ENTER after each value Press  $2^{nd}$  [QUIT] to exit stat list editor <u>after</u> you have entered data, checked it and corrected errors.

### Find 1-Variable Summary Statistics using one data list:

Press **STAT** arrow right to **CALC** press **ENTER** for **1–Var Stats**, press **2**<sup>nd</sup> **L1 ENTER** (If data are in a different list than L1, indicate the appropriate listname)

Read and record the following summary statistics output for 1 Var-Stats:

| Average $\overline{X} = \_$ | Sum $\Sigma x = $ | Count n = | Sample Standard Deviation | ı Sx = |
|-----------------------------|-------------------|-----------|---------------------------|--------|
|-----------------------------|-------------------|-----------|---------------------------|--------|

Arrow down using cursor key to second screen to find median and quartiles.

First quartile Q1: \_\_\_\_\_ Median \_\_\_\_\_ Third quartile Q3: \_\_\_\_\_

# SORT data into ascending order; use sorted data to create a frequency table. Press STAT then arrow down to "SORTA" press ENTER press 2<sup>nd</sup> L1 press ENTER Calculator shows "DONE": STAT press ENTER for "EDIT" to see the data now sorted in list L1

| Look at the sorted data.                                                                                                    | Hours Worked (X) | Frequency |  |
|----------------------------------------------------------------------------------------------------|------------------|-----------|--|
| The number of times a data value appears is its "FREQUENCY".<br>Data can be summarized in a frequency table.<br>X is the number of hours worked. | 2                |           |  |
|                                                                                                    | 3                |           |  |
|                                                                                                    | 4                |           |  |
| The frequency is the number of students who worked X hours.                                                                                      | 5                |           |  |
| ill in frequency in the table at the right.                                                                                                    | 6                |           |  |
| Your frequency column should total 20 : check it.                                                                                                | 7                |           |  |

## 3. Entering data from a frequency table into the statistics list editor using two lists:

Press **STAT** press **ENTER** for **EDIT** Put hours into list L2 and Frequency into list L3 Press **2<sup>nd</sup> QUIT** to exit stat list editor <u>after</u> you have entered data, checked it and corrected errors.

## Find 1-Variable Summary Statistics using two lists (data list and frequency list):

| Press <b>STAT</b> | arrow right to     | CALC     | press <b>ENTER</b> | for 1-Var Stats    | , press <b>2<sup>nd</sup></b> | L2 , 2 <sup>nd</sup> L3 | ENTER |
|-------------------|--------------------|----------|--------------------|--------------------|-------------------------------|-------------------------|-------|
| (If data ar       | re in different li | sts than | L2 and L3, ind     | icate the appropri | iate listname                 | es)                     |       |

Read and record the following summary statistics output for 1 Var-Stats:

| Average $\overline{X} = \underline{\qquad}$ Sum $\Sigma x = \underline{\qquad}$ Count n = $\underline{\qquad}$ Sample Standard Deviation Sx = $\underline{\qquad}$ |
|----------------------------------------------------------------------------------------------------|
|----------------------------------------------------------------------------------------------------|

Arrow down using cursor key to second screen to find median and quartiles.

 First quartile Q1:
 Median
 Third quartile Q3:

CHECK IT! Your answers for summary statistics in #1 and #3 above should agree with each other.
 If #1 and #3 do NOT agree, check your work for this whole page to find your errors.
 Get help if you have trouble. You need to master BOTH methods - important Math 10 survival skill!

Data from Table 1.9 Section 1.3 Chapter 1 Introductory Statistics from OpenStax free at http://cnx.org/content/col11562/1.17